## **SETUP OUTLOOK - ANDROID**

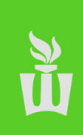

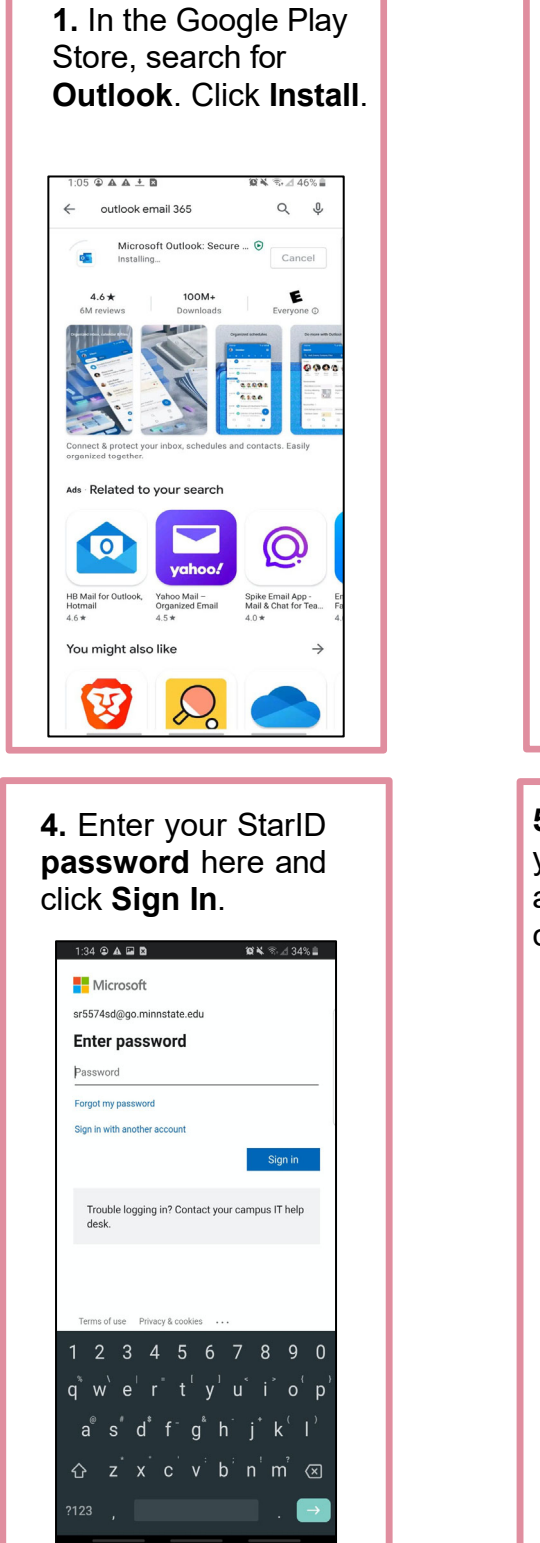

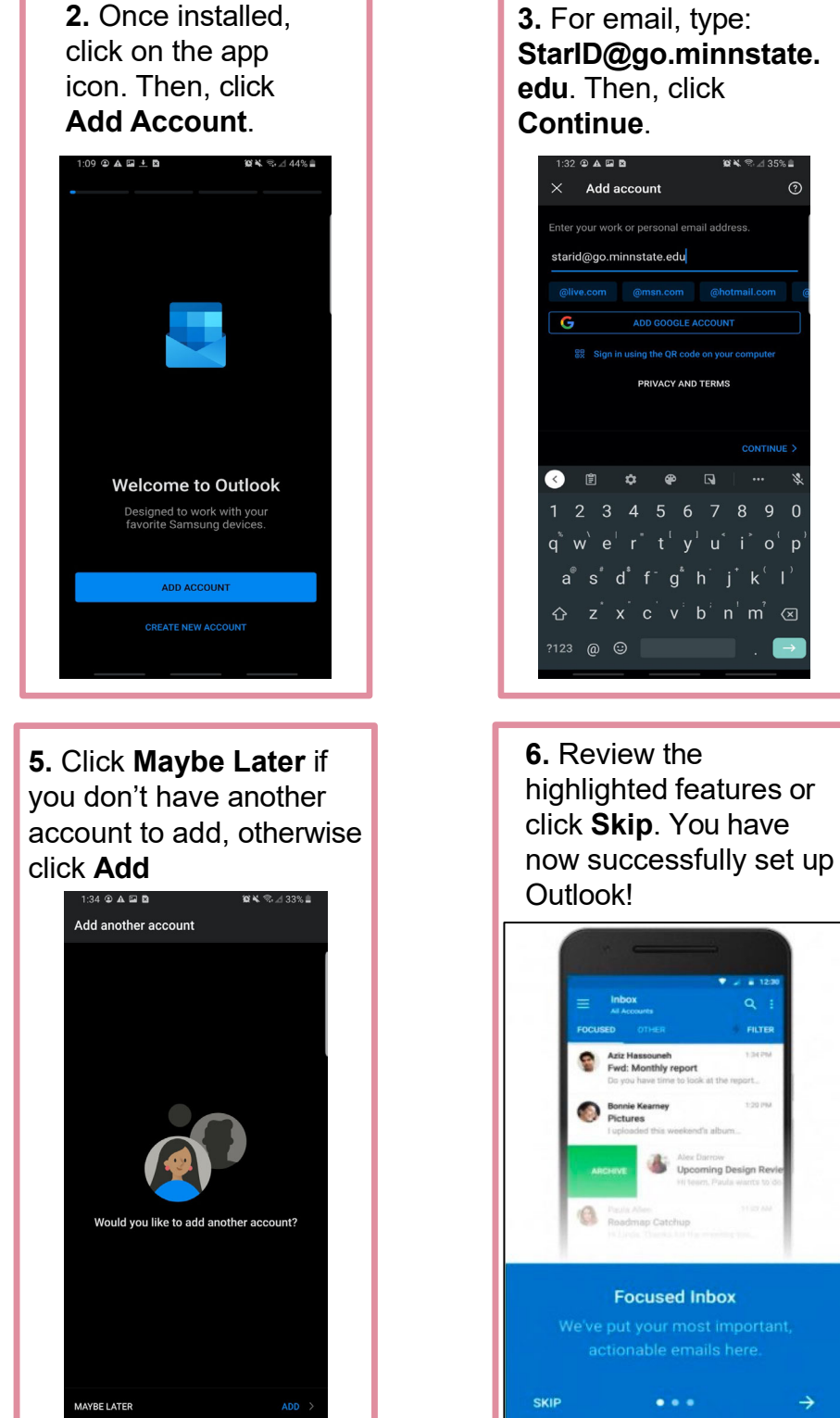

Please note: <u>YourStarid@go.minnstate.edu</u> is your email username, used to log into your account. Your email address, which is used to send you emails, is located on the outside of your registration packet.

## **SETUP OUTLOOK - IPHONE**

**M** 

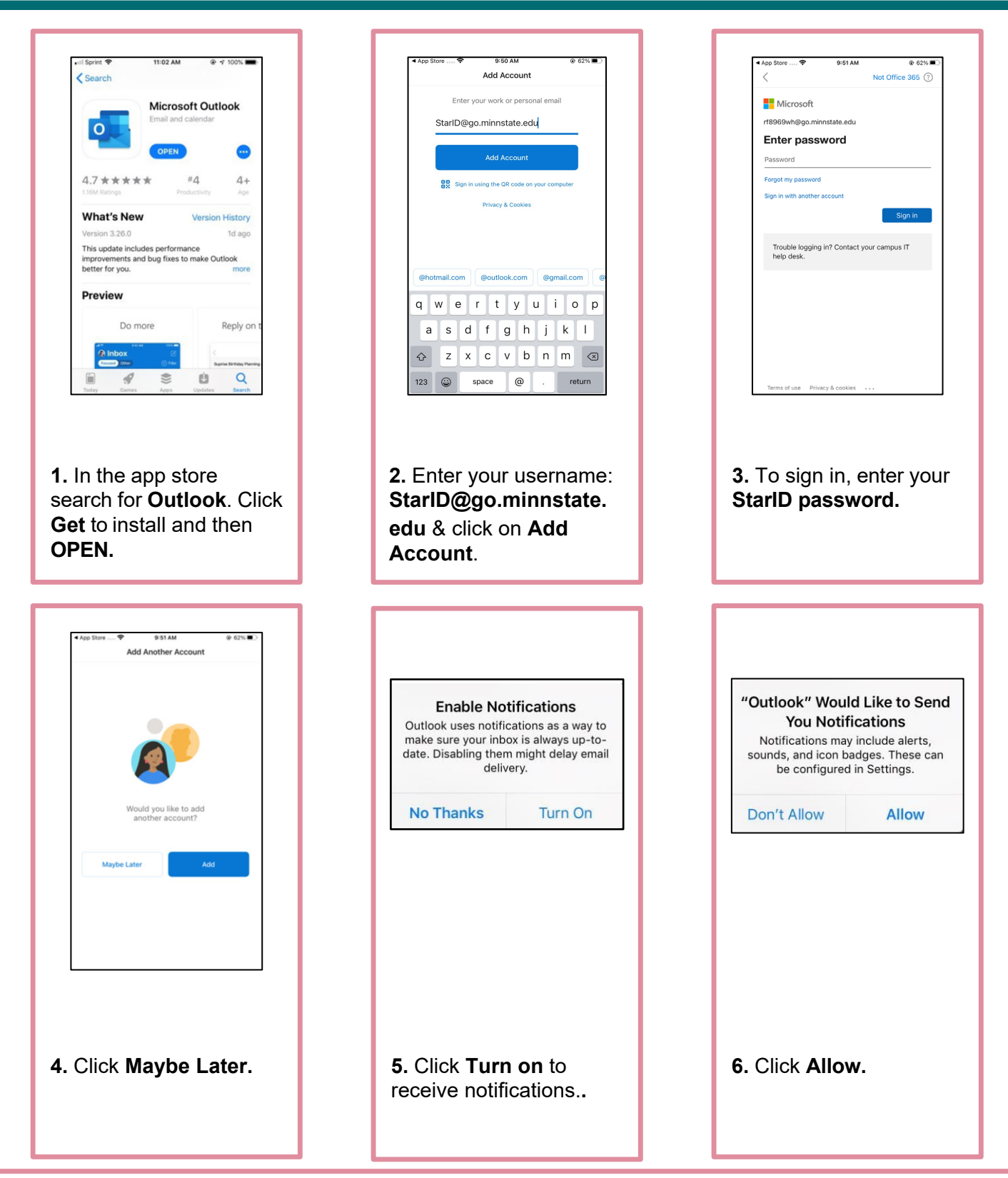

Please note: <u>YourStarid@go.minnstate.edu</u> is your email username, used to log into your account. Your email address, which is used to send you emails, is located on the outside of your registration packet.